### **FAST MOBILE PLANAR REFLECTION**

| How to setup Built-in Pipeline | 1 |
|--------------------------------|---|
| How to setup LWRP              | 3 |
| How to setup URP               | 6 |

The custom shaders in this asset are the prototypes of Built in moble shader, which were additionally optimized and complemented in order to support planar reflection. Note that this effect should be applied to plane object, as it follows from the name.

#### How to apply:

1. Firstly you need to add PlanarReflection.cs script to your plane object

| 🔻 🛤 🗹   | Planar Reflectio   | on (Script)                     | 💽 井   | \$, |
|---------|--------------------|---------------------------------|-------|-----|
| Script  |                    | PlanarReflection                |       | 0   |
| VR      |                    |                                 |       |     |
| Reflect | tion Tex Resolutio | 512                             |       |     |
| Offset  |                    | 0                               |       |     |
| Reflect | tion Alpha         |                                 | 0.5   |     |
| Blurre  | d Reflection       |                                 |       |     |
| Layers  | To Reflect         | Everything                      |       | ÷   |
|         | floor              |                                 | 🗐 🗐   | \$, |
|         | Shader SupGan      | nes/PlanarReflection/Bumped Spe | cular | •   |
|         | Ac                 | ld Component                    |       |     |

- a. Reflection Tex Resolution the resolution of the reflection texture on the plane. Try to keep this value low and as squeare of 4(256,512,1024 etc.)
- b. **Offset** the value of distance between the plane surcafe and the reflected surface
- c. Reflection Alpha the value refers to reflectivity of the object
- d. Blurred Reflection blurrs the reflection (single pass)
- e. Layers to reflect as follows from the name, the layers which will be reflected.

2. Apply one of the shaders below in the material of the plane object

|        | floor<br>Shade | er SupG  | ames/Planar  | Reflection/Bumpe | ed Diffuse | <b>≥</b> , |
|--------|----------------|----------|--------------|------------------|------------|------------|
| Color  |                |          |              |                  |            | ] I        |
| Main T | Fexture        |          |              |                  |            |            |
| Tilir  | ng             | Х 3      |              | Y 2.5            |            |            |
| Off    | set            | X 0      |              | Y 0              |            | Select     |
| Norma  | al Map         |          |              |                  |            |            |
| Tilir  | na             | X 1      |              | Y 1              | _          |            |
| Off    | set            | X 0      |              | Y 0              |            | Select     |
| Distor | t Amou         | int      | -0           |                  | 3          |            |
| Danda  |                |          |              | From Shadar      | 1 2000     |            |
| Rende  | er Queu        | le       |              | From Snader      | = 2000     |            |
| Doubl  | e Sideo        | Global I | Illumination | ı                |            |            |

- a. SupGames/PlanarReflection/Unlit
- b. SupGames/PlanarReflection/Diffuse Vertex Lit
- c. SupGames/PlanarReflection/Diffuse Pixel Lit
- d. SupGames/PlanarReflection/Specular Vertex Lit
- e. SupGames/PlanarReflection/Specular Pixel Lit
- f. SupGames/PlanarReflection/Bumped Diffuse
- g. SupGames/PlanarReflection/Bumped Specular
- 3. The effect works only on runtime, not in Editor mode.

# **How to setup LWRP**(if you have already configured LWRP for your scene skip this part):

- Firstly install the LWRP package to your project. Go to Windows->Package Manager. In the list find the LightweightRP and install it.
- 2. Firstly we need to create the Pipeline Asset. For that press **RightClick->Create-** >**Rendering->LightWeightRenderPipeline->PipelineAsset**

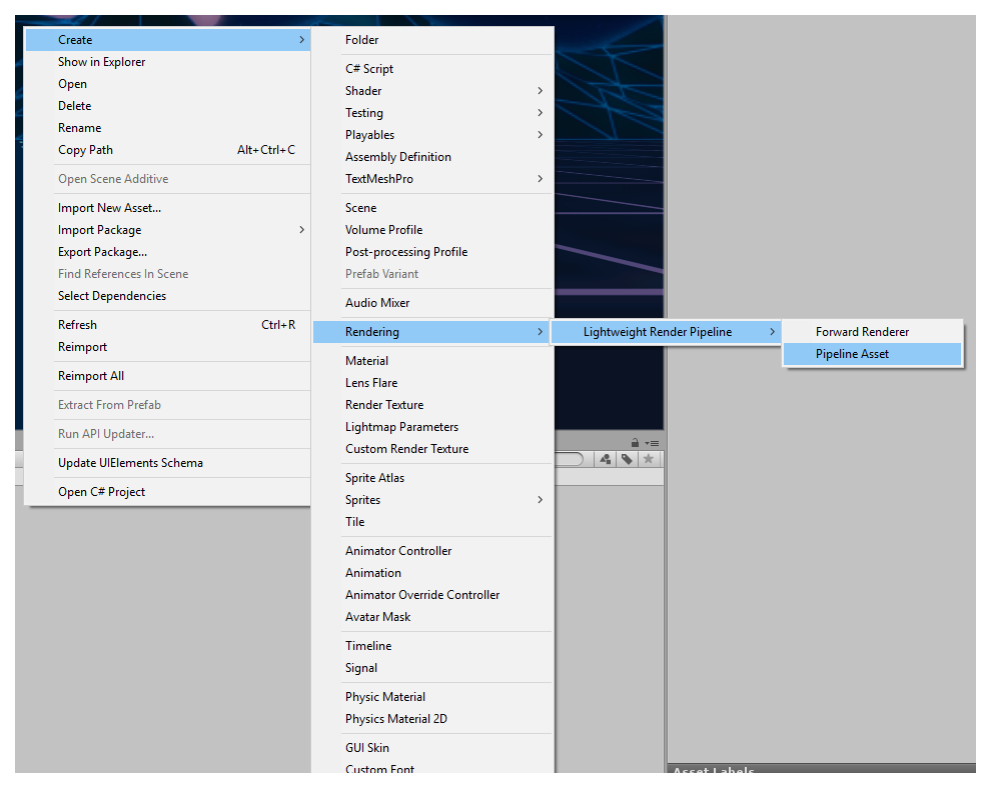

3. Go to **Edit->ProjectSettings->Graphics.** In the Scriptable Render Pipeline Settings, drag and drop the pipeline asset that we created in previous section

| Project Settings              |                       | (Q                                                                                                    |                 |
|-------------------------------|-----------------------|----------------------------------------------------------------------------------------------------|-----------------|
| Audio<br>Editor               | Graphics              | G                                                                                                    | 🗐 🖬             |
| Graphics                      | Scriptable Render P   | ipeline Settings                                                                                                |                 |
| Input                         | LightweightRenderP    | ipelineAsset (LightweightRenderPipelineAsset)                                                                   |                 |
| hysics                        |                       |                                                                                                    |                 |
| hysics 2D                     | A Scriptable Rende    | ar Dinalina i Salart RanderDinalinaArrat                                                                        |                 |
| layer                         | C A scriptable Kend   | x Select Kendel Pipelinexsset                                                                                   |                 |
| reset Manager                 | Tier Settings         |                                                                                                    | Onen Editor     |
| winty<br>wint Execution Order | iner settings         | Assets                                                                                                    | open Euronn     |
| ans and Lavers                | Low (Tior1)           | None                                                                                                    | Lico Dofaulto 🖬 |
| extMesh Pro                   | Low (Herr)            | LightweightRenderPipelineAsset                                                                                  | ose Derauits    |
| me                            | HDR Mode              |                                                                                                    | Use Defeulte    |
| FX                            | Medium (Ter 2)        |                                                                                                    | Use Derauits    |
|                               | HDR Mode              |                                                                                                    | Use Defeulte    |
|                               | High (Ter 3)          |                                                                                                    | Use Detaults    |
|                               | HDR Mode              |                                                                                                    |                 |
|                               | Built-in Shader Sett  | ings                                                                                                    |                 |
|                               | ▼ Always Included Sha | aders                                                                                                    |                 |
|                               | Size                  | 11                                                                                                    |                 |
|                               | Element 0             | S Leg                                                                                                    |                 |
|                               | Element 1             | S Hide                                                                                                    |                 |
|                               | Element 2             | S Hide                                                                                                    |                 |
|                               | Element 3             | S Hide                                                                                                    |                 |
|                               | Element 4             | S Spr                                                                                                    |                 |
|                               | Element 5             | S UI/I                                                                                                    |                 |
|                               | Element 6             | S Hide                                                                                                    |                 |
|                               | Element 7             | S Hide                                                                                                    |                 |
|                               | Element 8             | S Hide                                                                                                    |                 |
|                               | Element 9             | S Hide LightweightRenderPipelineAsset (Lightweight Render Pipeline Asset)                                       |                 |
|                               | Element 10            | SupGames/Mobile/PostProcessLWRP                                                                                 |                 |
|                               | Shader Stripping      |                                                                                                    |                 |
|                               |                       | (All and a second second second second second second second second second second second second second second se |                 |

#### How to setup LWRP Planar Reflection

1. Firstly you need to add PlanarLWRP.cs script to your plane object

| 🔻 🖬 🗹 Planar LWRP (S      | cript)                         | 💽 井          | \$, |
|---------------------------|--------------------------------|--------------|-----|
| Script                    | PlanarLWRP                     |              | 0   |
| VR                        |                                |              |     |
| Reflection Tex Resolution | 512                            |              |     |
| Offset                    | 0                              |              |     |
| Reflection Alpha          |                                | 0.5          |     |
| Blurred Reflection        |                                |              |     |
| Layers To Reflect         | Everything                     |              | ŧ   |
| ground                    |                                | <u>ا:</u> [] | ¢,  |
| ▶ Shader SupGam           | nes/PlanarReflectionLWRP/Bumpe | dSpecu       | •   |

- a. Reflection Tex Resolution the resolution of the reflection texture on the plane. Try to keep this value low and as squeare of 4(256,512,1024 etc.)
- **b.** Offset the value of distance between the plane surcafe and the reflected surface
- c. Reflection Alpha the value refers to reflectivity of the object
- d. Blurred Reflection blurrs the reflection (single pass)
- e. Layers to reflect as follows from the name, the layers which will be reflected.
- 2. Apply one of the shaders below in the material of the plane object

|                   | New     | Material   |              |                |            |             | 🔯 🕂 🐥   |
|-------------------|---------|------------|--------------|----------------|------------|-------------|---------|
| V                 | Shade   | er SupGa   | ames/PlanarR | ≷eflectionLWRP | /Bumped Sp | ecular      | •       |
| Color             |         |            |              |                |            |             | J P     |
| Main T            | exture  | 1          |              |                |            |             |         |
| Tilie             |         | V 3        |              | v              | 3          |             |         |
| Offs              | set     | xo         |              | Y              | 0          |             | Select  |
| Norma             | al Man  |            |              |                |            |             |         |
| Norme             | an inap |            |              |                |            |             |         |
| Tilir             | ng      | X 1        |              | Y              | 1          |             |         |
| Offs              | set     | X 0        |              | Y              | 0          |             | Select  |
| Glossi            | ness    |            |              |                |            |             | 25.2    |
| Specu             | lar Col | or         |              |                |            |             |         |
| Distor            | t Amou  | int        |              | -0             |            |             | 3       |
| Mask <sup>-</sup> | Texture | e          |              |                |            |             |         |
| Tilir             | na      | X 1        |              | Y              | 1          |             | - 26.4  |
| Offs              | set     | XO         |              | Y              | 0          |             | Select  |
| Blur A            | mount   |            |              |                |            |             | -07     |
|                   |         |            |              |                |            |             | 0       |
| Rende             | r Queu  | le         |              |                |            | From Shader | \$ 2000 |
| Double            | e Sideo | d Global I | llumination  |                |            |             |         |
|                   |         |            |              |                |            |             |         |
|                   |         |            |              | Add Compo      | nent       |             |         |

- a. SupGames/PlanarReflectionLWRP/Unlit
- b. SupGames/PlanarReflectionLWRP /Diffuse Vertex Lit
- c. SupGames/PlanarReflectionLWRP /Diffuse Pixel Lit
- d. SupGames/PlanarReflectionLWRP /Specular Vertex Lit
- e. SupGames/PlanarReflectionLWRP /Specular Pixel Lit
- f. SupGames/PlanarReflectionLWRP /Bumped Diffuse
- g. SupGames/PlanarReflectionLWRP /Bumped Specular
- 3. The effect works only on runtime, not in Editor mode.
- 4. Enable VR if you are using VR

# **How to setup URP**(if you have already configured URP for your scene skip this part):

- 1. Firstly install the URP package to your project. Go to **Windows->Package Manager.** In the list find the LightweightRP and install it.
- 2. Firstly we need to create the Pipeline Asset. For that press RightClick->Create->Rendering->UniversalRenderPipeline->PipelineAsset

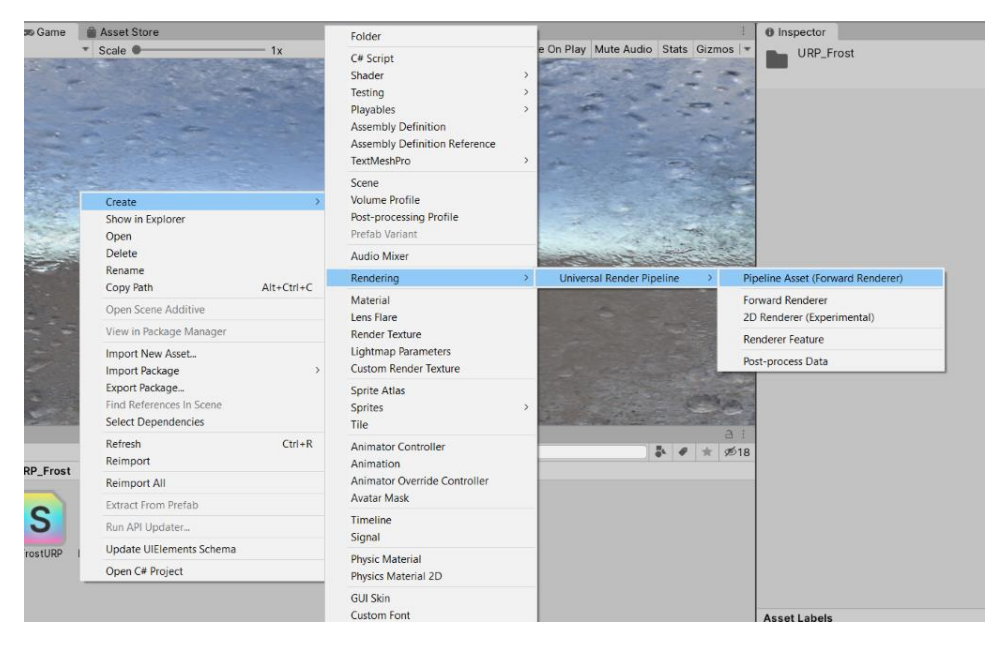

3. Go to **Edit->ProjectSettings->Graphics.** In the Scriptable Render Pipeline Settings, drag and drop the pipeline asset that we created in previous section

| C Project Settings        |                        |                                                                      | 1 🗆 ×                                                     |             |
|---------------------------|------------------------|----------------------------------------------------------------------|-----------------------------------------------------------|-------------|
|                           |                        |                                                                      | (s,)                                                      |             |
| Audio                     | Graphics               |                                                                      | 0 \$ 0                                                    |             |
| Editor                    | Scriptable Bonder Bi   | volina Sattinge                                                      |                                                           |             |
| sraphics<br>onut Manager  | O LlowerselDenderDu    | veline Asset (LeiverselDenderDineline Asset)                         | Select RenderPipelineAsset                                |             |
| hysics                    | ston versankender i    | semichaset (oniverauntenderripennehaset)                             | 61                                                        |             |
| hysics 2D                 | A Scriptable Repr      | er Pineline is in use, some settings will not be used and are bidden |                                                           |             |
| Player                    |                        |                                                                      | Assets                                                    | <i>9</i> D1 |
| Preset Manager<br>Duality | v Tier Settings        |                                                                      | None<br>St. Lieuwscoll and der Displice Asset             |             |
| Script Execution Order    |                        |                                                                      | (c) onversarkender eine Asset                             |             |
| ags and Layers            |                        | *                                                                    |                                                           |             |
| extMesh Pro               | Low (Tier1)            |                                                                      |                                                           |             |
| ime<br>EV                 | HDR Mode               |                                                                      | 11                                                        |             |
| R Plugin Management       | Medium (Tier 2)        |                                                                      |                                                           |             |
|                           | HDR Mode               | R                                                                    | 11                                                        |             |
|                           | High (Tier 3)          |                                                                      |                                                           |             |
|                           | HDR Mode               | R                                                                    | 11                                                        |             |
|                           | Built-in Shader Settin | igs .                                                                |                                                           |             |
|                           | ▼ Always Included Sh   | aders                                                                |                                                           |             |
|                           | Size                   | 6                                                                    |                                                           |             |
|                           | Element 0              | Legacy Shaders/Diffuse                                               |                                                           |             |
|                           | Element 1              | BHidden/CubeBlur                                                     |                                                           |             |
|                           | Element 2              | Hidden/CubeCopy                                                      |                                                           |             |
|                           | Element 3              | Hidden/CubeBlend                                                     |                                                           |             |
|                           | Element 4              | Sprites/Default                                                      | UniversalRenderPipelineAsset (Universal Render Pipeline A | (sset)      |
|                           | Element 5              | II/Default                                                           | 0                                                         |             |
|                           | Shader Stripping       |                                                                      |                                                           |             |
|                           | Lightmap Modes         | Automatic                                                            | - >                                                       | ne          |
|                           |                        |                                                                      |                                                           |             |

4. Go to **Edit->Project Settings->Quality.** In rendering section drag and drop the pipeline asset you created

| 🌣 Project Settings                                                                                    |                                                                                                    |                                                 |                                          | : 🗆 ×    |
|----------------------------------------------------------------------------------------------------|----------------------------------------------------------------------------------------------------|-------------------------------------------------|------------------------------------------|----------|
|                                                                                                    |                                                                                                    | ٩                                               |                                          |          |
| Audio<br>Editor<br>Graphics<br>Input Manager<br>Physics<br>Physics 2D<br>Player                       | Quality                                                                                                    | Levels<br>Very Low<br>Low<br>Medium<br>High     | × × × × × × × × × × × × × × × × × × ×    | 0 ≠ ≎    |
| Preset Manager<br>Quality<br>Script Execution Order<br>Tags and Layers<br>TextMesh Pro<br>Time<br>VFX | -                                                                                                    | Very High<br>Ultra<br><b>Default</b><br>Add Qua | Itty Level                               |          |
| XR Plugin Management                                                                                  | Name                                                                                                    | Me<br>ne is in use, some se                     | dium<br>ettings will not be used and are | e hidden |
|                                                                                                    | G UniversalRenderPipelineA                                                                                                    | sset (UniversalRen                              | derPipelineAsset)                        | ۲        |
|                                                                                                    | Texture Quality                                                                                                    | Ful                                             | l Res                                    | <u> </u> |
|                                                                                                    | Anisotropic Textures<br>Realtime Reflection Probes<br>Billboards Face Camera Posit<br>Resolution Scaling Fixed DPI<br>Texture Streaming | ion<br>Factor 1                                 | r Texture                                | •        |

5. Go to your camera object and in **Rendering** settings pick for **Renderer** the pipeline asset you created

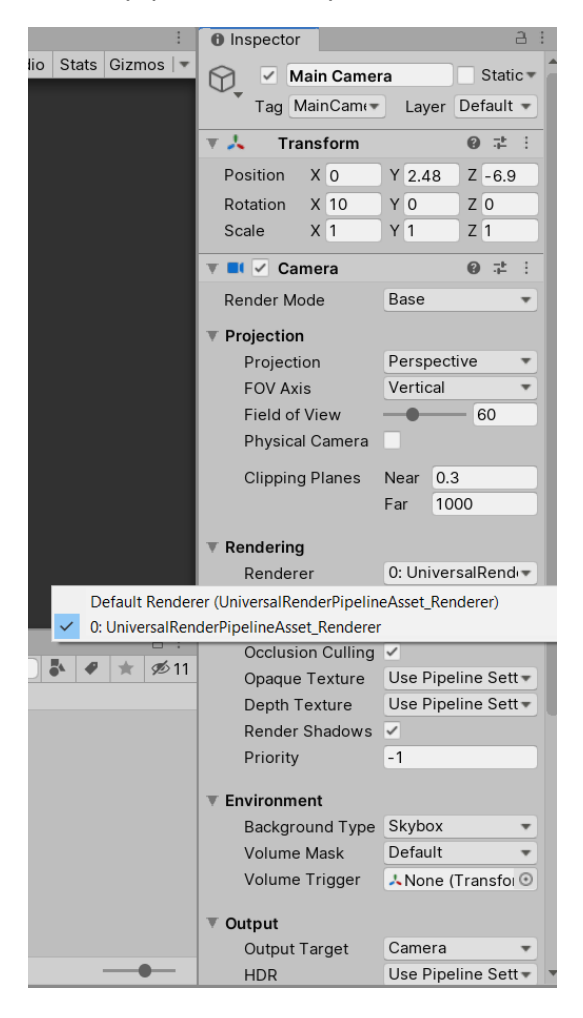

### How to setup URP Planar Reflection

#### 1. Firstly you need to add PlanarURP.cs script to your plane object

- a. Reflection Tex Resolution the resolution of the reflection texture on the plane. Try to keep this value low and as squeare of 4(256,512,1024 etc.)
- **b.** Offset the value of distance between the plane surcafe and the reflected surface
- c. Reflection Alpha the value refers to reflectivity of the object
- d. Blurred Reflection blurrs the reflection (single pass)
- e. Layers to reflect as follows from the name, the layers which will be reflected.
- 2. Apply one of the shaders below in the material of the plane object

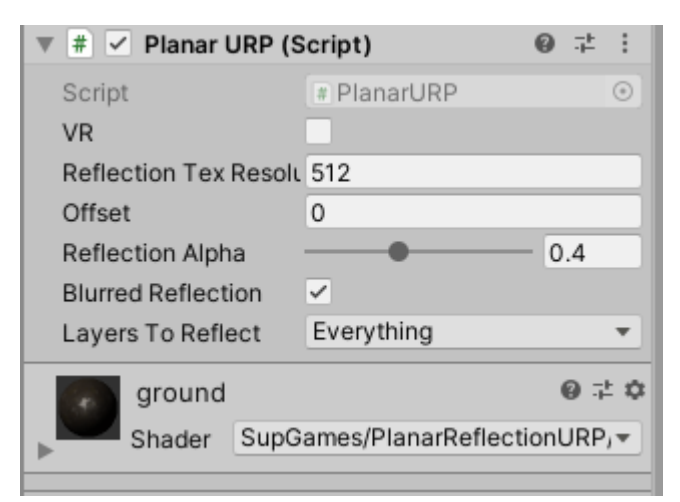

- a. SupGames/PlanarReflectionURP/Unlit
- b. SupGames/PlanarReflectionURP /Diffuse Vertex Lit
- c. SupGames/PlanarReflectionURP /Diffuse Pixel Lit
- d. SupGames/PlanarReflectionURP /Specular Vertex Lit
- e. SupGames/PlanarReflectionURP /Specular Pixel Lit
- f. SupGames/PlanarReflectionURP /Bumped Diffuse
- g. SupGames/PlanarReflectionURP /Bumped Specular
- 3. The effect works only on runtime, not in Editor mode.
- 4. Enable VR if you are using VR

All the testing was made on low-end mobile device Meizu M2 Note in the scene containing:

- -101 different gameObjects,
- -101 different Materials,
- -51 different Textures,
- -1 Directional Light(realtime),
- -approximately 45k polygons